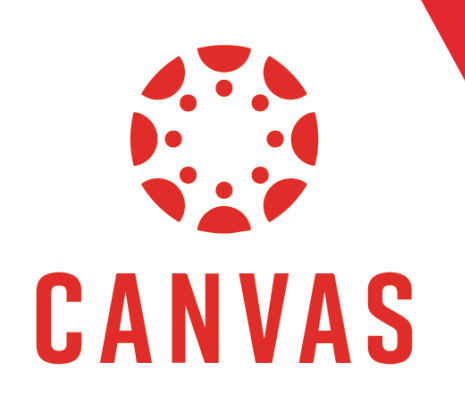

# Copying & Pasting with Canvas

### Introduction

When it comes to creating announcements or other content, the easiest method would be to copy and paste text, images, and links. This can be nice, but it can carry consequences if we're not careful. In this document, we'll learn the best practices for this procedure.

### How to Copy & Paste

**Step 1:** Locate the content you want to copy.

## How to Post Announcements

**Keep your students up-to-date with weekly announcements** where you can include course links, assignments, and videos. You can **create an announcement to share important information** with all users within your course and with users in sections of a course. In your notification preferences, you can choose to receive notifications for announcements created by you as well as replies to announcements you've created.

For step-by-step instructions on how to post announcements view this document 🚉. For a quick overview, watch the video.

#### Step 2: Highlight the content you want to copy.

## How to Post Announcements

Keep your students up-to-date with weekly announcements where you can include course links, assignments, and videos. You can create an announcement to share important information with all users within your course and with users in sections of a course. In your notification preferences, you can choose to receive notifications for announcements created by you as well as replies to announcements you've created.

For step-by-step instructions on how to post announcements view this document 📄. For a quick overview, watch the video.

### How to Copy & Paste (continued)

Step 3: Right-Click the highlighted area and select Copy.

| How to Post Announceme                                                                                                    | n | ts                                                                                                    |                                  |
|----------------------------------------------------------------------------------------------------|---|----------------------------------------------------------------------------------------------------|----------------------------------|
| Keep your students up-to-date with weekly announcements when<br>create an announcement to share important information with all<br>In your notification preferences, you can choose to receive notification<br>announcements you've created.<br>For step-by-step instructions on how to post announcements view | Ð | Copy<br>Search Google for "Keep your students up-to-date with weekly"<br>Print<br>Block element<br>Inspect | Ctrl+C<br>Ctrl+P<br>Ctrl+Shift+I |

#### 🔆 Tips for Success!

Notice the keyboard shortcuts shown to the right of the menu after you **Right-Click**. The key one to note is **Ctrl + C** (*for Windows*) or **Cmd + C** (for Mac) for copying content. You can use this keyboard shortcut for text, images, files, folders, and links.

Step 4: Open the text editor for your announcement or discussion.

| Topic Title                                                                                                    |        |
|----------------------------------------------------------------------------------------------------|--------|
| Edit Insert Format Tools Table                                                                                                    |        |
| $12pt \lor \operatorname{Paragraph} \lor   \mathbf{B}  I  \bigcup  \Delta \lor  \Delta \lor  T^2 \lor   \equiv \lor \equiv \lor \equiv \lor \equiv \lor   \mathscr{P} \lor   \boxtimes \lor   \boxtimes \lor \mid \Sigma \lor   T \lor   T \lor   $ | E ∨ √x |
|                                                                                                    |        |
|                                                                                                    |        |
| p                                                                                                    |        |

#### Tips for Success!

**The text editor should be the same** throughout Canvas, no matter if you're creating an Announcement, Discussion, or Page.

### How to Copy & Paste (continued)

Step 5: Right-Click inside the text field and select Paste.

| dit Insert Format Tools Table                    |                                                       |                   |               |  |
|--------------------------------------------------|-------------------------------------------------------|-------------------|---------------|--|
| 2pt $\lor$ Paragraph $\lor$ $f B$ $I$ $igsquare$ | $\underline{A} \lor \underline{\mathscr{A}} \lor T^2$ | ~ & ~ ~           | ⑮∨ ■∨ │ ጰ │ ∶ |  |
|                                                  |                                                       |                   |               |  |
|                                                  | Emoji                                                 | Win+Period        | 1             |  |
|                                                  | Undo                                                  | Ctrl+Z            |               |  |
|                                                  | Redo                                                  | Ctrl+Shift+Z      |               |  |
|                                                  | Cut                                                   | Ctrl+X            |               |  |
|                                                  | Сору                                                  | Ctrl+C            |               |  |
|                                                  | Paste                                                 | Ctrl+V            |               |  |
|                                                  | Paste as plain                                        | text Ctrl+Shift+V |               |  |

### Tips for Success!

Notice the keyboard shortcuts shown to the right of the menu after you **Right-Click**. The key one to note is Ctrl + V (*for Windows*) or Cmd + V (for Mac) for pasting content. You can use this keyboard shortcut for text, images, files, folders, and links.

Step 6: The content will then paste in the text field.

| Edit Insert Format Tools Table                                                                                                    |
|----------------------------------------------------------------------------------------------------|
| 12pt ∨ Paragraph ∨ $ $ <b>B</b> $I \cup A ∨ Z ∨ T2 ∨  ⊗ ∨ ⊠ ∨ 𝔅 ∨ F ∨   ⇔ ∨ F ∨   ⇔ ∨ F ∨   ⇔ ∨ F ∨   ↔   ↔   ↔   ↔   ↔   ↔   ↔   ↔   ↔  $                                                                                                    |
| Keep your students up-to-date with weekly announcements where you can include course links, assignments, and videos. You can create an announcement to share important information with all users within your course and with users in sections of a course. In your notification preferences, you can choose to receive notifications for announcements created by you as well as replies to announcements you've created. |
| For step-by-step instructions on how to post announcements view this document . For a quick overview, watch the video.                                                                                                    |

### How to Copy & Paste (continued)

#### Step 7: Click the Save button.

| users in sections of a co<br>announcements create | ourse. In your notification preferences, you<br>d by you as well as replies to announcemen | can choose to receive notifications for<br>ts you've created. |
|---------------------------------------------------|--------------------------------------------------------------------------------------------|---------------------------------------------------------------|
| For step-by-step instruvideo.                     | ictions on how to post announcements view                                                  | this document 🗟. For a quick overview, watch the              |
| р                                                 |                                                                                            | () 80 words                                                   |
| Options                                           | Can edit this page role selection                                                          |                                                               |
|                                                   | Add to student to-do                                                                       |                                                               |
| Notify users that this co                         | ntent has changed                                                                          | CANCEL SAVE & PUBLISH SAVE                                    |

#### **Tips for Success!**

We're not quite done yet. Notice we only saved the content; we did not publish it. The reason for this is to ensure that an entry was made so we can go back to it. Things can come up after all...

### How to Update Links

When it comes to creating announcements or other content, the easiest method would be to copy and paste text, images, and links. This can be nice, but it can carry consequences if we're not careful. In this document, we'll learn the best practices for this procedure.

#### Step 1: Review your content and see if a link was carried over.

# Announcement

Keep your students up-to-date with weekly announcements where you can include course links, assignments, and videos. You can create an announcement to share important information with all users within your course and with users in sections of a course. In your notification preferences, you can choose to receive notifications for announcements created by you as well as replies to announcements you've created.

For step-by-step instructions on how to post announcement view this document a.

or a quick overview, watch the video.

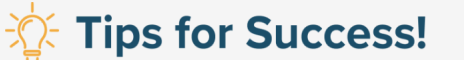

If no link was carried over, don't worry about the steps below.

**Step 2:** Hover your mouse over the link and **check the link address** to see if it is tied to another Canvas course. **Note:** This is found in the bottom left of your browser window.

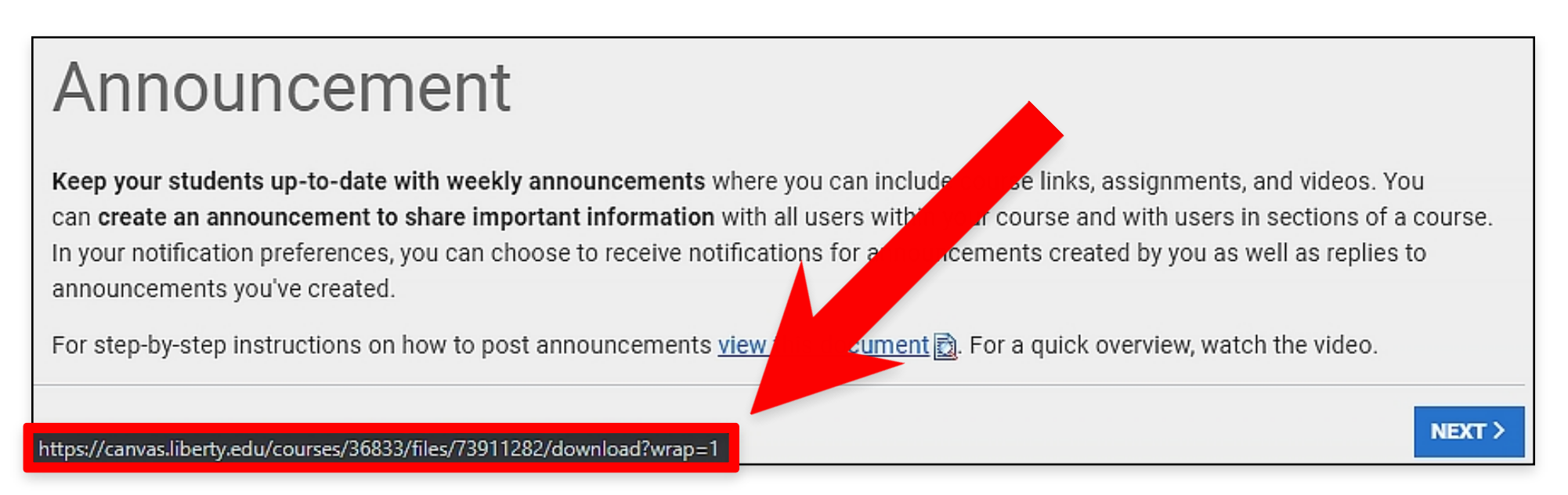

#### Tips for Success!

You can tell it's a link to another course in Canvas if you see **canvas.liberty.edu/courses/[COURSE #]/files**. If the link **does not reference another course in Canvas**, you do not need to follow the steps below.

Step 3: If the link does reference another course in Canvas, click the Edit button.

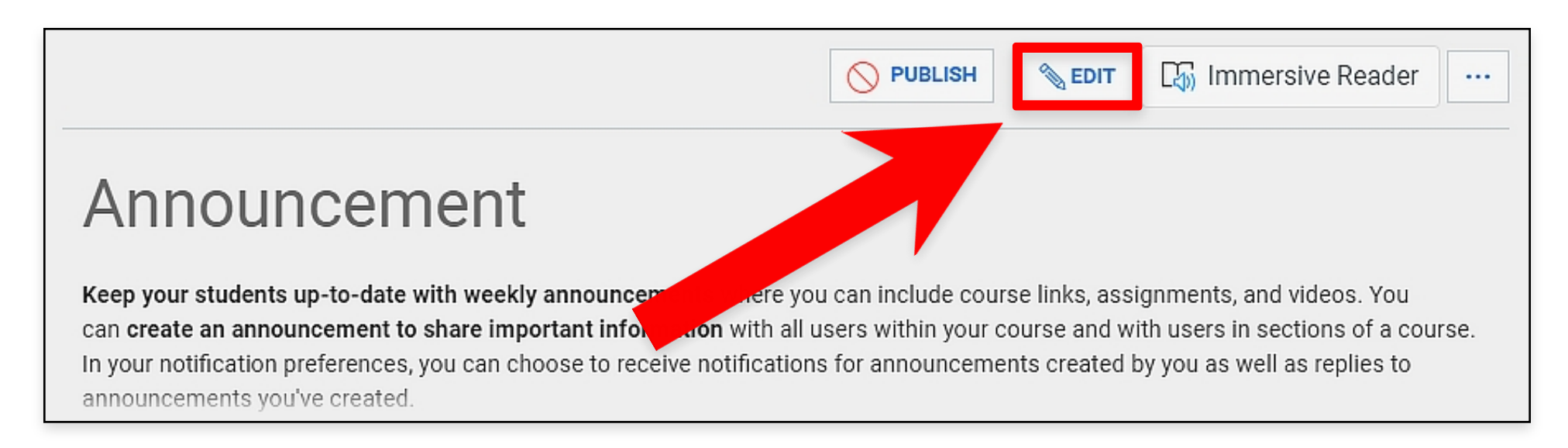

Step 4: Locate the Assignment or Page within your course and copy the link.

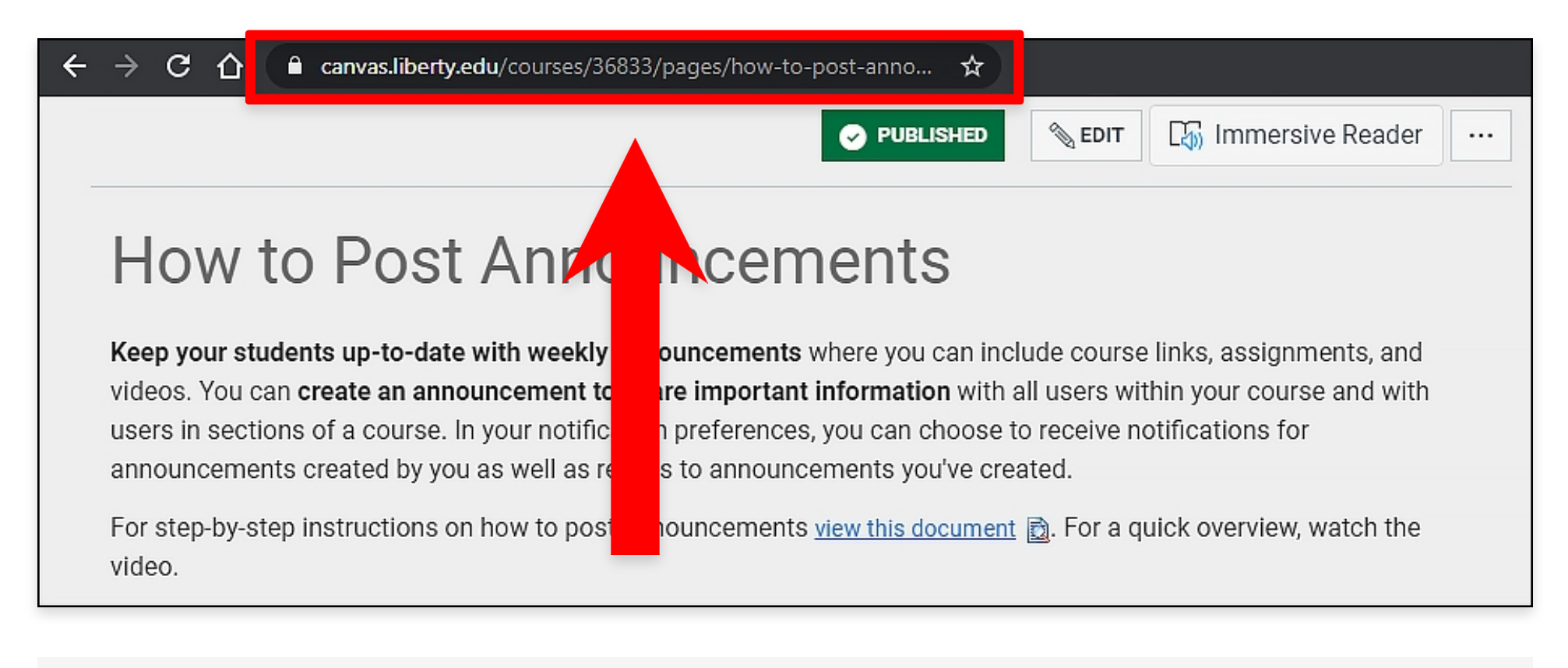

#### Fips for Success!

**It is very important** that you copy the link of the Assignment or Page **within the same course** you are posting the Announcement or Discussion.

#### Step 5: Go back to the Announcement or Discussion and click the link for Link Options.

| Edit Insert Format Tools Table                                                                                                    |
|----------------------------------------------------------------------------------------------------|
| 12pt $\lor$ Paragraph $\lor$ $ $ $\mathbf{B}$ $I$ $\bigcup$ $\underline{A}$ $\lor$ $\underline{\mathscr{A}}$ $\lor$ $T^2 \lor$ $ $ $\overset{\bullet}{\otimes}$ $\checkmark$ $\boxtimes$ $\lor$ $ $ $\bigotimes$ $ $ $\overset{\bullet}{\Rightarrow}$ $ $ $\overset{\bullet}{\Rightarrow}$ $ $ $\overset{\bullet}{\to}$ $ $ $\overset{\bullet}{\to}$ $ $ $\overset{\bullet}{\to}$ $ $ $\overset{\bullet}{\to}$ |
| Keep your students up-to-date with weekly announcements where you can include course links, assignments, and videos. You can create an announcement to share important information with all users within your course and with users in sections of a course. In your notification purperences, you can created the section of a course of a course of                                                                                                    |

Step 6: Paste the link you copied for the Assignment or Page in the Link field.

| COURSE MENU MDC Testing > Pages > Announcement                                                                                                    | Link Options ×                    |
|----------------------------------------------------------------------------------------------------|-----------------------------------|
| Announcement                                                                                                    | Text                              |
| Edit Insert Format Tools Table                                                                                                    | view this document                |
| 12pt $\lor$ Paragraph $\lor$ $ $ $\mathbf{B}$ $I$ $\cup$ $\mathbb{A}$ $\lor$ $\mathscr{L}$ $\lor$ $T^2$ $\lor$ $\checkmark$ $\bowtie$ $\lor$ $\bowtie$ | Link                              |
| Keep your students up-to-date with weekly announcements where your an inclu                                                                            | https://canvas.liberty.edu/course |
| videos. You can create an announcement to share important information with al                                                                          |                                   |
| users in sections of a course. In your notification preferences, you can choose to r                                                                   | Display Options                   |
| announcements created by you as well as replies to announcements you've create                                                                         | Disable in-line preview.          |
| For step-by-step instructions on how to post announcements view this document                                                                          | preview. (Preview displays only   |
| video.                                                                                                    | after saving)                     |
| p ⊧ span ⊧ a                                                                                                    | Done                              |

**Step 7:** Click **Done** when you are finished.

| 12pt $\lor$ Paragraph $\lor$ $ $ <b>B</b> $I$ $\bigcup$ $\underline{A} \lor \underline{\mathscr{A}} \lor T^2 \lor  $ $\overset{\bullet}{\mathscr{P}} \lor$ $\overset{\bullet}{\bowtie} \lor$ | Link                              |
|----------------------------------------------------------------------------------------------------|-----------------------------------|
| Keen your students up to date with weekly appeursements where you can inc                                                                                                    | https://canvas.liberty.edu/course |
| videos. You can create an appouncement to share important information with a                                                                                                    |                                   |
| users in sections of a course. In your notification preferences, you can choose to                                                                                                    | nlay Options                      |
| announcements created by you as well as replies to announcements you've creat                                                                                                    | in-line preview.                  |
| For step-by-step instructions on how to post announcements view this documen                                                                                                    | t preview.                        |
| video.                                                                                                    | after saving)                     |
| p ⊧ span ⊧ a                                                                                                    | Done                              |

### Tips for Success!

This is not the final step; you still need to save and publish the Announcement or Discussion.

**Step 8:** Click the **Save** button.

| users in sections of a co<br>announcements create<br>For step-by-step instru<br>video. | ourse. In your notification preferen<br>ed by you as well as replies to annou<br>octions on how to post announceme | ces, you can choose to receive notifications for<br>uncements you've created.<br>ents <mark>view this document</mark> . For a quick overview, watch the |
|----------------------------------------------------------------------------------------|----------------------------------------------------------------------------------------------------|----------------------------------------------------------------------------------------------------|
| р                                                                                      |                                                                                                    | (î)   80 words                                                                                                    |
| Options                                                                                | Can edit this page role selection Only teachers Add to student to-do                                               |                                                                                                    |
| Notify users that this control                                                         | ntent has changed                                                                                                  | CANCEL SAVE & PUBLISH SAVE                                                                                                    |

**Step 8:** Check the link address and see if it matches the **Course Number**.

| → C 🏠 🔒 canvas.liberty.ed //courses/47321/ ages/announcement 🛠                                                                      |
|----------------------------------------------------------------------------------------------------|
| Announcement                                                                                                    |
| Keep your students up-to-date with weekly a nouncements where you can include course links, assignments, and videos. You            |
| can create an announcement to share important information with all users within your course and with users in sections of a course. |
| appoundements you've created                                                                                                    |
| amouncements you ve created.                                                                                                    |
| For step-by-step instructions on how to post announcements view this document. For a quick overview, watch the video.               |
|                                                                                                    |
| https://canvas.liberty.ed /courses/47321/i_les/74427766/download?wrap=1                                                             |

**Complete:** You have successfully copied over content and updated the links.